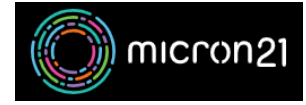

<u>Knowledgebase</u> > <u>mCloud</u> > <u>How to access the console for a VM in mCloud</u>

## How to access the console for a VM in mCloud

Vincent (Vinnie) Curle - 2025-03-14 - mCloud

This article details the steps to access your VM console via the mCloud Dashboard

method

- 1. Log into mCloud at <a href="https://mcloud.micron21.com/">https://mcloud.micron21.com/</a>
- 2. Navigate to Project > Compute > Instances

|    | micron21 🔲 Micro | on21-Demo 🔻  |
|----|------------------|--------------|
|    | Project 🗸        | Project / Co |
|    | API Access       |              |
|    | Compute 🗸        | Instan       |
|    | Overview         |              |
| 1  | Instances        |              |
| т. |                  | B1 1 1 1 1 1 |

3. Locate the Instance you'd like to access via console then select the drop-down menu on the right

|                   |            |                 |          |          |        | Instance ID = | •                 |      | Filter | A Launch Instan | ce 📋 Delete | Instances More Av                                                                                                    |
|-------------------|------------|-----------------|----------|----------|--------|---------------|-------------------|------|--------|-----------------|-------------|----------------------------------------------------------------------------------------------------|
| Displaying 1 item |            |                 |          |          |        |               |                   |      |        |                 |             |                                                                                                    |
| Instance Name     | Image Name | IP Address      | Flavor   | Key Pair | Status |               | Availability Zone | Task | Pov    | wer State       | Age         | Actions                                                                                                    |
| Demo-VM           | -          | 111.223.236.215 | DiskTest | Test     | Active | -             | Kilsyth           | None | Rur    | nning           | 9 minutes   | Create Snap                                                                                                    |
| Siqdaying 1 Rem   |            |                 |          |          |        |               |                   |      |        |                 |             | Associate Floating<br>Attach Interface<br>Detach Interface<br>Eddi Instance<br>Attach Volume<br>Detach Volume<br>Detach Volume<br>Detach Volume<br>Detach Volume<br>Detach Volume<br>Detach Volume<br>Eddi Port Security of<br>Console<br>View Log<br>Rescue Instance<br>Suspend Instance<br>Shatevie Instance<br>Shatevie Instance<br>Shatevie Instance<br>Shatevie Instance<br>Shatevie Instance |

 $4. \ \ Select the \ `Console" option from the list$ 

|    | Associate Floating IP     |
|----|---------------------------|
|    | Attach Interface          |
|    | Detach Interface          |
|    | Edit Instance             |
|    | Attach Volume             |
|    | Detach Volume             |
|    | Update Metadata           |
|    | Edit Security Groups      |
|    | Edit Port Security Groups |
|    | Console                   |
|    | View Log                  |
| 1. | Rescue Instance           |

1.

5. This will take you to the console tab inside of the mCloud Dashboard and you'll have access to the VMs console  $% \left[ \left( {{{\mathbf{x}}_{i}}\right) \right] \right] = \left[ {{{\mathbf{x}}_{i}}\right] \left[ {{{\mathbf{x}}_{i}}\right] \left[ {{{\mathbf{x}}_{i}}\right$ 

| Demo-VM                                                                                            |                                                                                         | Create Snapshot 👻 |  |  |  |  |  |  |  |  |  |
|----------------------------------------------------------------------------------------------------|-----------------------------------------------------------------------------------------|-------------------|--|--|--|--|--|--|--|--|--|
| Overview Interfaces Log Con                                                                        | sole Action Log                                                                         |                   |  |  |  |  |  |  |  |  |  |
| Instance Console                                                                                   |                                                                                         |                   |  |  |  |  |  |  |  |  |  |
| If console is not responding to keyboard input<br>To exit the fullscreen mode, click the browser's | click the grey status bar below. <u>Click here to show only console</u><br>back botton. |                   |  |  |  |  |  |  |  |  |  |
|                                                                                                    |                                                                                         |                   |  |  |  |  |  |  |  |  |  |
|                                                                                                    | Uburtu 22.04.5 LTS demo-vm ttyl<br>demo-vm login:                                       |                   |  |  |  |  |  |  |  |  |  |